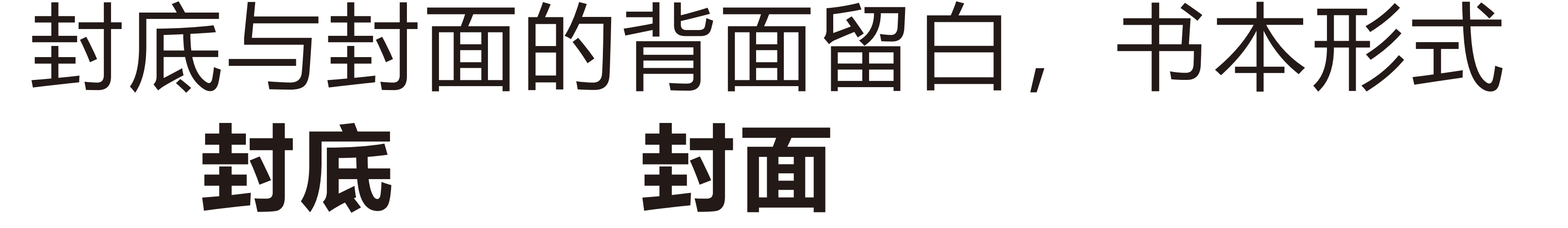

# 

**\_\_\_\_**120.00 mm \_\_\_\_►

Great Video Maker

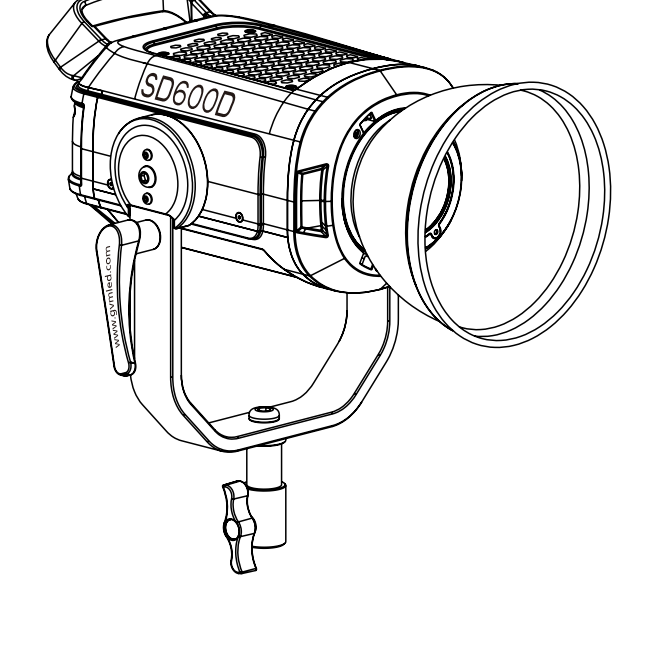

GREAT VIDEO MAKER

| GVM Official<br>website | Facebook | Download APP |
|-------------------------|----------|--------------|

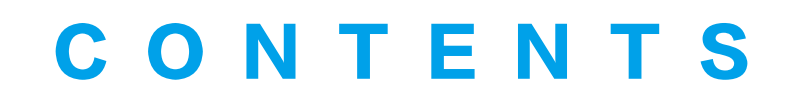

| Product introduction                        | Page 1     |
|---------------------------------------------|------------|
| Use and save                                | Page 2     |
| Disclaimers                                 | Page 2     |
| Product parameter                           | Page 3     |
| Product structure icon                      | Page 4     |
| Installation method                         | Page 5~9   |
| Description of product control keys         | Page 10    |
| Function introduction & instruction for use | Page 11~12 |
| APP control                                 | Page 13~14 |
| Precautions                                 | Page 14    |
| Simple faults and troubleshooting           | Page 15    |
| Packing list                                | Page 16    |
|                                             |            |

# **PRODUCT INTRODUCTIO**

Welcome to "GVM-SD600D", this product is specially designed for sphotography enthusiasts. The product is suitable for live streaming / outdo / studio photography, and also for YouTube video shooting.

The main features of the product are:

- ${
  m (1)}$  The light can be adjusted steplessly,with one COB lamp bead,and a color rendering index of 97+,dual color temperature 2700~7500K,which helps restore and enrich the color of the object, providing you with natural an vivid shooting effects.
- 2 APP control can be controlled by your IOS and Android smart mobile devices; at the same time, GVM brand devices that support Bluetooth mesh networking can be used for group control.
- ③ With standard DMX an interface, enables DMX control mode with low accuracy 8bit and 16bit high accuracy.
- ${}^{\textcircled{}}$  With an LCD screen display and a stable system, it supports 180° rotation which can effectively control the light. Equipped with a matching cover, after installation, the light can be more concentrated and the excess light can be eliminated. You can customize the brightness to fill light, allowing you to adjust the light scene you want at will, and shoot the effect you want.
- 5 There are 3 lighting modes, CCT mode, light source matching mode, white light effect mode:
- CCT mode: white light mode, you can adjust the light intensity and color temperature.
- **Light source matching mode:** This model has 12 different styles of light source types to choose from. Can provide you with a specifific light source, saving a lot of time to adjust the light.
- White light effect mode: This mode provides 8 white light modes: lightning,
- CCT cycle, candle, broken bulb, TV, paparazzi, explosion, breathing light. We firmly believe that the correct use of this product will be of great help to your shooting work. It is strongly recommended that you read the following user guide carefully before using the product.

# **JSE AND SAVE**

Do not place the product in high humidity, strong electromagnetic field, long time, disconnect the power supply.

Clean: Please unplug the power plug before cleaning. And use a damp cloth instead of any detergent or soluble liquid, so as not to damage the surface

high or too low will affect the work.

Maintenance: If there is a malfunction or performance degradation, pleas do not open the shell package by yourself, so as not to damage the machine and lose the right of maintenance. In the event of a malfunction, please feel free to contact us, and we will do our best to solve the problem.

Accessories: Please use the accessories provided by the manufacturer or approved accessory products in order to give full play to the best performance.

Warranty: Do not modify the product, otherwise the right to repair will be lost.

- cause harm to yourself and the people around or even damage the product and
- and promise to take full responsibility for the use of this product and possible consequences.
- 3. Design and specifications are subject to change without notice.

# sunlight, high temperature environment. If the product is not to be used for a

Power supply: Ensure that the power supply is within the scope of use, too

Before using this product, please read the instructions carefully and make sure to use the product correctly. If you don't obey the instructions and warnings, you maybe

Once you use this product, you are deemed to have read the disclaimer and warning carefully, understand and acknowledge all the terms and contents of this statement,

Brand : GVM Product Name : Photography lights Product model : GVM-SD600D Product Type : Photography Fill Light Function / Feature : LCD screen, high CRI lamp beads, APP of the screen is a screen with the screen is a screen with the screen is a screen with the screen is a screen with the screen is a screen with the screen is a screen with the screen is a screen with the screen is a screen with the screen is a screen is a screen with the screen is a screen with the screen is a screen with the screen is a screen with the screen is a screen with the screen is a screen with the screen is a screen with the screen is a screen is a screen with the screen is a screen with the screen is a screen is a sc Master/Slave mode Lamp beads quantity : One COB lamp bead ♦ Color rendering index : ≥97 Color temperature : 2700K~7500K Lumens: naked light : 19000lux/1m ; With standard cover: 130000lux/1m Light body weight : 3.8KG Controller weight : 2.3KG Lamp body size (mm) : 293×275×160 Controller size (mm) : 164×180×298 Light adjustment method : Stepless adjustment Power : 600W Voltage : AC:100-240V Power supply mode : power supply & battery (V port battery) Cooling : Forced cooling by fan Product material : Aluminum alloy + plastic 🔷 Commodity origin : Huizhou, China

3

# aorong bayonet Angle lock handle Fixture knob Lamp holder interface $\_\_^1$ Battery gusset – 🚽 🛛 🖾 💭 Battery gusset Menu button

# **INSTALLATION METHOD**

1 Loosen the rotating button of the lamp holder, install the lamp on the lamp holder as shown in the figure below, and then tighten the rotating buttor

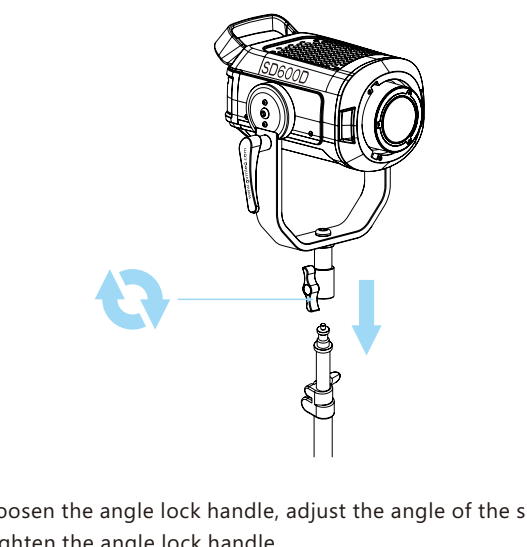

**2** Loosen the angle lock handle, adjust the angle of the spotlight, and ther tighten the angle lock handle.

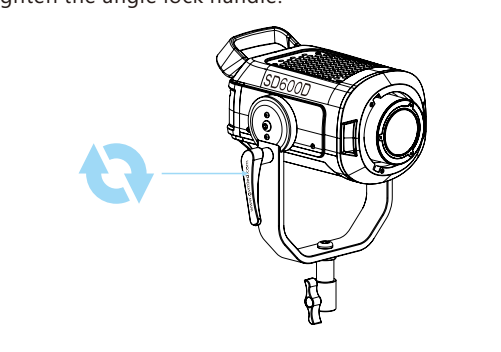

3 Insert the Baorong bayonet of the standard cover into the Baorong bayonet of the lamp, and then turn it clockwise to install the standard cover on the lamp. Push the Baorong disassembly buckle to the upper right and rotate

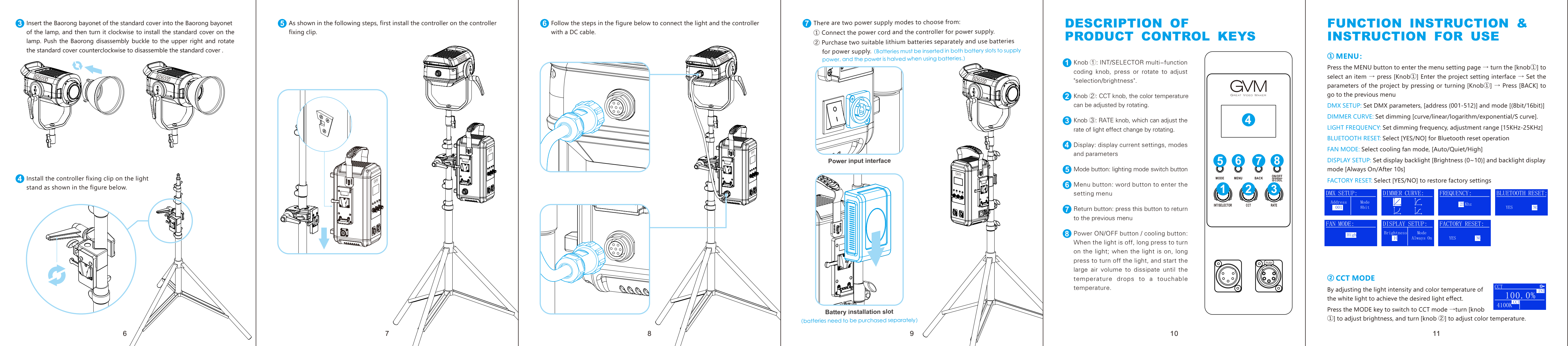

In the light source matching mode, select a light so from the light source menu to match the spect There are 12 select-able light sources in total.

Press [MODE key] to switch to [SOURCE MATCHI mode  $\rightarrow$  press [knob①] to enter the menu  $\rightarrow$  turn. [knob①] to select the light type  $\rightarrow$  press [knob①] to enter this type of adjustment interface  $\rightarrow$  turn [Knob①]

## **WHITE EFFECT MODE**

Adjust the brightness.

White light effect mode, 8 white light effect can be selected.

Press [MODE] to switch to [WHITE EFFECT] mode turn [knob①] to select the light effect type  $\rightarrow$  properties [knob①] to enter this type of adjustment  $\rightarrow$  turn [kn INT CCT RATE 100.0% 2700K 1 ①] to adjust brightness, turn [knob②] to adj temperature, Turn the [knob 3] to adjust the rate of change of the light effect.

## **APP CONTRO**

Android version: official website QR code, G Play, Huawei store, etc. iOS version: App Store

## Register an account

Use E-mail to register and log in (Figu There may be a delay in sending the v code, and the delivery speed depends E-mail server you are using;

, me E-mail servers may recognize o' ode Mail as advertising. Please check you E-mail inbox.

### Add device

(1) Before adding a device, please make s vou have turned on the Bluetooth and data functions of your mobile phone, and the Bluetooth of the lighting device;

② On the "My Devices" page, click the "Add Device" button, search for nearby Bluetooth lightin devices that have been turned on, and select th device that needs to be connected for network connection. (figure 2)

\* The Android system needs to enable locatio permission to use Mesh technology to to the device. During this process, we will collect any of your location information.

| Equipment managemen | Equi | ipment | mana | gemen |
|---------------------|------|--------|------|-------|
|---------------------|------|--------|------|-------|

equipment will be displayed in the "My Equipment" list; (Figure 3)

① After successfully adding your ② Click the device bar to enter the lighting equipment, your device control. (Figure 4)

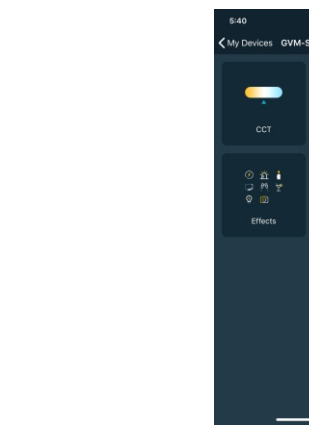

- Please use the matching power adapter to power the product, and do not use on-original power adapters with different output voltage parameters to light up
- The product is not waterproof, please use it in a rain-proof environment;
- ③ The product is not anti-corrosion. Do not let the product come into contact with any corrosive liquid;
- ④ When the product is in use, ensure that the product is placed firmly to prevent the product from being damaged by falling;
- $\bigcirc$  When the product is not used for a long time, please turn off the power of the product to save energy consumption;

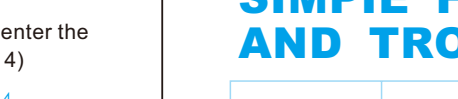

# **AND TROUBLESHOOTI**

|  | Phenomenon                                                                                           | Check the product                                                                                                    | Troubleshooting                                                                                                    |  |  |
|--|----------------------------------------------------------------------------------------------------|----------------------------------------------------------------------------------------------------|----------------------------------------------------------------------------------------------------|--|--|
|  | The switch<br>indicator does<br>not light up                                                         | ①Whether the connection<br>between the lamp and the<br>power supply is normal.                                                                                                    | Make sure the adapter is wel<br>contacted with the power plug                                                                                                    |  |  |
|  |                                                                                                    | ②When using a lithium battery<br>to supply power, make sure<br>that the battery does not have<br>"low battery" protection.                                                                                      | Use the product after charging the battery.                                                                                                    |  |  |
|  | After the APP<br>enters to add a<br>device, the<br>Bluetooth of the<br>device cannot be<br>searched. | Check whether the device is<br>normally turned on and whether<br>it has been bound by another<br>person's connection.                                                                                           | Normal steps:<br>① The mobile phone turns on th<br>Bluetooth and network dat<br>functions, and the Androi<br>system needs to turn on th<br>location permission;<br>② Reset the device Bluetooth |  |  |
|  | The App fails to<br>connect to the<br>network<br>configuration of<br>the device.                     | Check whether the device is<br>turned on normally and whether<br>it has been bound by another<br>person's connection; check<br>whether the Bluetooth and<br>network conditions of the mobile<br>phone are good. | After resetting the device<br>Bluetooth and restarting the Ap<br>try to connect again.                                                                                                    |  |  |
|  | The device<br>cannot be<br>searched after<br>being removed<br>from the App.                          | Whether to remove the device<br>when the device is offline or<br>when the network condition is<br>not good.                                                                                                    | After resetting the device's<br>Bluetooth, search and add the<br>device again.                                                                                                    |  |  |
|  | The device in<br>the APP cannot<br>be clicked to<br>enter the control                                | Check whether the device is<br>online (displays a small green<br>dot); if it is offline, follow the<br>steps for network connection<br>failure to check.                                                        | Restart the device, wait for<br>seconds, and it can be controlle<br>when it is displayed as onlin<br>reset the device's Bluetooth, ar<br>add the device to the device li<br>again.              |  |  |

# **PACKING LIST**

|                           | Quantity       |  |  |  |  |       |
|---------------------------|----------------|--|--|--|--|-------|
| Name                      | GVM-<br>SD600D |  |  |  |  | Notes |
| Photography<br>light      | 1              |  |  |  |  |       |
| DC cable                  | 1              |  |  |  |  |       |
| Power cable               | 1              |  |  |  |  |       |
| Controller                | 1              |  |  |  |  |       |
| Controller<br>fixing clip | 1              |  |  |  |  |       |
| Snoot                     | 1              |  |  |  |  |       |
| Carrying case             | 1              |  |  |  |  |       |
| Instructions              | 1              |  |  |  |  |       |